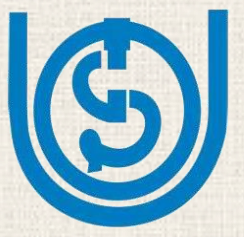

## **INDIRA GANDHI NATIONAL OPEN UNIVERSITY**

(Ministry of Education, Government of India)

### **National Photography (Photo Feature) Competition**

Theme

### **Indian Youth and Nation Building**

Participants: Students (College/University) Prizes: 1<sup>st</sup> Prize – ₹ 10,000/- & Certificate 2<sup>nd</sup> Prize – ₹ 7,000/- & Certificate 3<sup>rd</sup> Prize – ₹ 5,000/- & Certificate

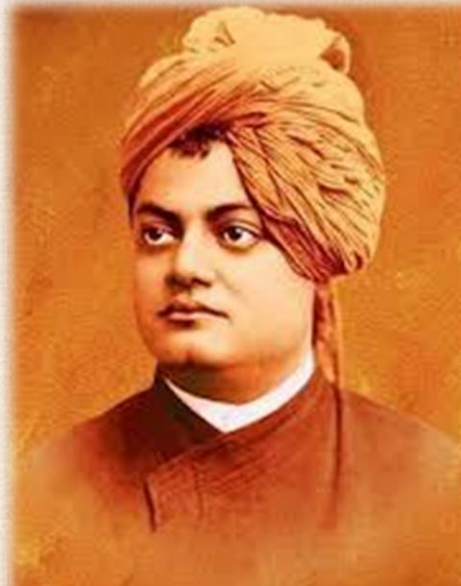

Consolation prizes (three) - ₹ 2,000/- each & Certificates (50 other selected contestants will get Quality Participation Certificates) Last Date for Submission: 27<sup>th</sup> December 2023 Result Declaration: 12<sup>th</sup> January 2024

(On the occasion of Swami Vivekananda Jayanti) Send your Photographs (Photo Feature): majem@ignou.ac.in Contact (Coordinator): Dr. Amit Kumar, 9911773651

# TO H

### How to participate in this contest?

Step 1: Click minimum three photographs on the given theme and give them appropriate captions.
Step 2: Search and write a thought/quotation of Swami Vivekananda relevant to your photographs.
Step 3: Send these items via email with a declaration that the photos were clicked by you.
Step 4: Mention your details in the email and also send the scanned copy of your student ID card.

Organized by School of Journalism and New Media Studies IGNOU, Maidan Garhi, New Delhi - 110068

# इन्दिरा गाँधी राष्ट्रीय मुक्त विश्वविद्यालय (शिक्षा मंत्रालय, भारत सरकार)

# राष्ट्रीय फोटोग्राफी (फोटो फीचर) प्रतियोगिता

## विषय: भारतीय युवा एवं राष्ट्र निर्माण

P1° (6

प्रतिभागी: छात्र-छात्राएं (महाविद्यालय / विश्वविद्यालय) <mark>पुरस्कार:</mark> प्रथम पुरस्कार - ₹ 10,000/- एवं प्रमाणपत्र द्वितीय पुरस्कार - ₹ 7,000/- एवं प्रमाणपत्र तृतीय पुरस्कार - ₹ 5,000/- एवं प्रमाणपत्र सांत्वना पुरस्कार (तीन) - ₹ 2,000/- प्रत्येक एवं प्रमाणपत्र (50 अन्य चयनित प्रतिभागियों को गुणवत्तापूर्ण भागीदारी प्रमाणपत्र मिलेंगे) फोटो फीचर भेजने की अंतिम तिथि: 27 दिसंबर 2023 परिणामों की घोषणा: 12 जनवरी 2024 (स्वामी विवेकानंद जयंती के अवसर पर) फोटो फीचर भेजें: majem@ignou.ac.in संपर्क (संयोजक): डॉ. अमित कुमार, 9911773651

### इस प्रतियोगिता में कैसे भाग लें ?

चरण 1: दिये गए विषय पर कम से कम तीन तस्वीरें क्लिक करें और उन्हें उचित कैप्शन दें। चरण 2: अपनी तस्वीरों से मेल खाता हुआ स्वामी विवेकानन्द का एक विचार/वचन खोजें और लिखें। चरण 3: इन सभी को ईमेल से इस घोषणा के साथ भेजें कि तस्वीरें आपके द्वारा ही खींची गई थीं। चरण 4: ईमेल में अपना विवरण और अपने छात्र पहचान पत्र की स्कैन की हुई प्रति भी भेजें।

#### आयोजक

पत्रकारिता एवं नवीन मीडिया अध्ययन विद्यापीठ इग्नू (IGNOU), मैदान गढ़ी, नई दिल्ली - 110068